## **RinkWriter's Penalty Window**

RinkWriter's "Penalties" Form is divided into Parts.

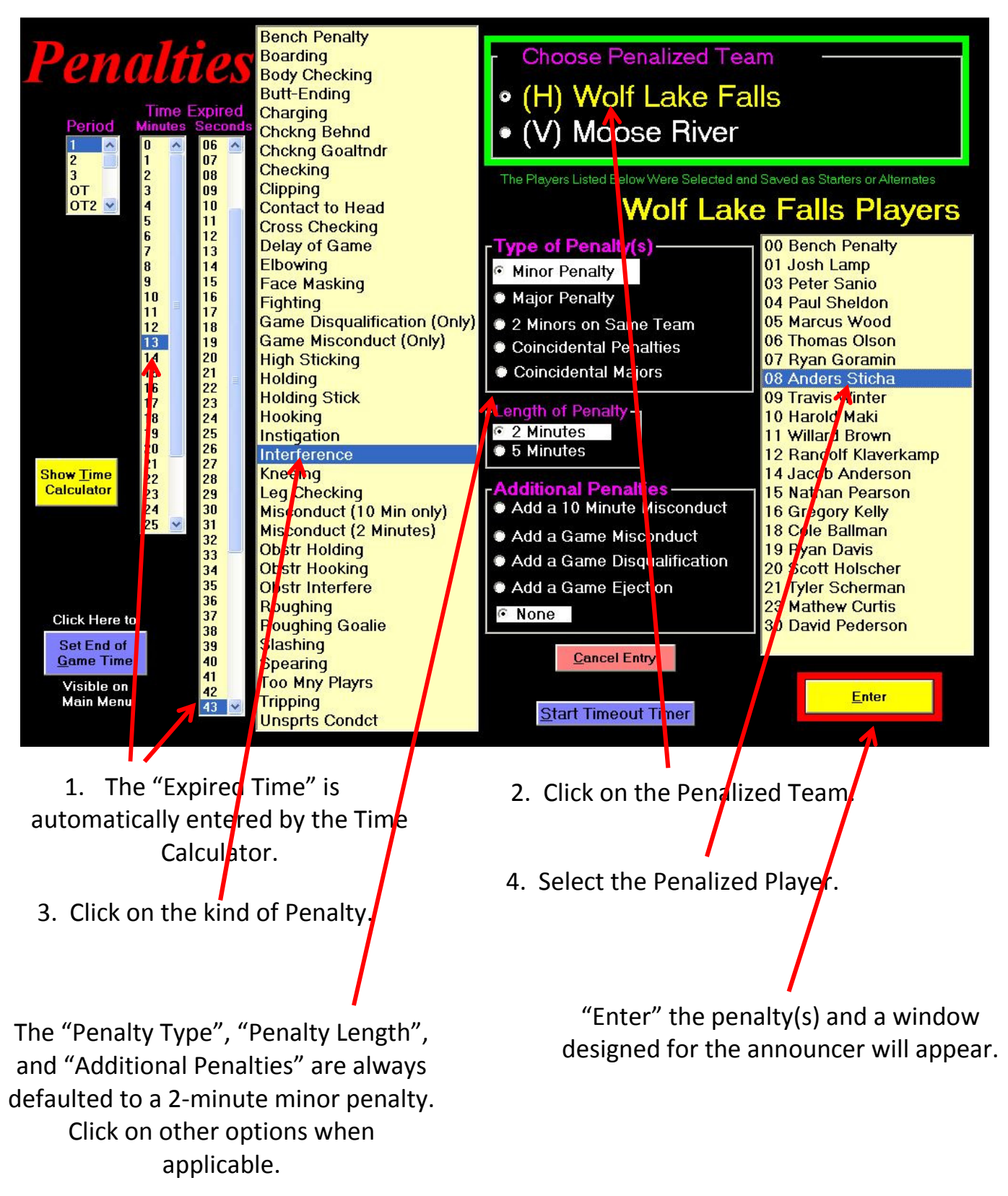